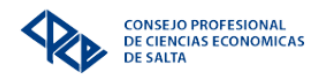

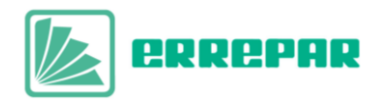

## **INSTRUCTIVO DE ACCESO A LA BIBLIOTECA VIRTUAL ERREPAR**

Detallamos a continuación los pasos a seguir para consultar los materiales disponibles en nuestra biblioteca virtual **ERREPAR-ERREIUS**:

 Acceder a través del siguiente enlace <u>https://www.consejosalta.org.ar/</u>

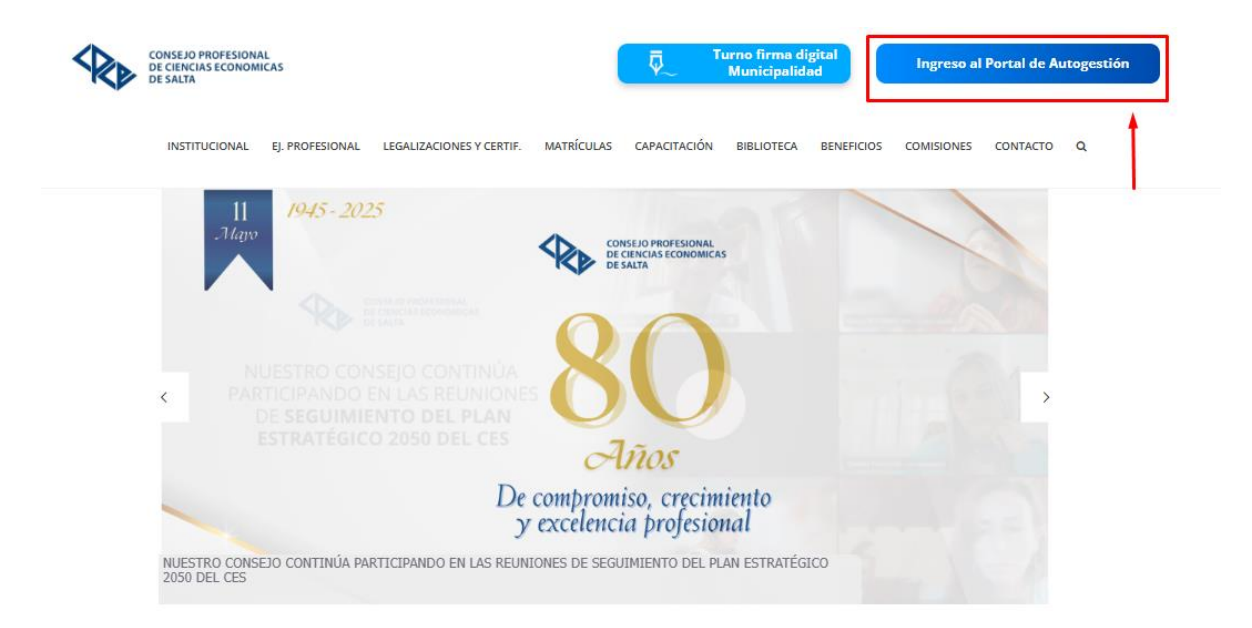

- Luego deberá iniciar sesión en el botón **ingreso al PORTAL DE AUTOGESTIÓN** ingresando su CUIT y contraseña.

| ≦           |                                                           |
|-------------|-----------------------------------------------------------|
|             |                                                           |
|             | CONSEJO PROFESIONAL<br>DE CIENCIAS ECONOMICAS<br>DE SALTA |
| <i>:</i> ೭: | C.U.I.T.*                                                 |
| <b>1</b>    | Contraseña*                                               |
| ~~          | دHa olvidado su contraseña?                               |
|             | INGRESAR                                                  |
|             | Tiene a disposicón:                                       |
|             | 🕕 Instructivo de uso del ambiente Portal                  |

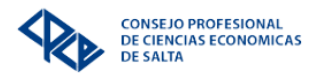

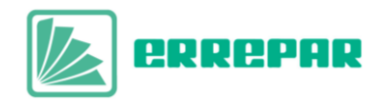

- Se abrirá la pantalla principal del Portal de Autogestión, en el menú deberá seleccionar **Biblioteca CIB** como se señala en la imagen.

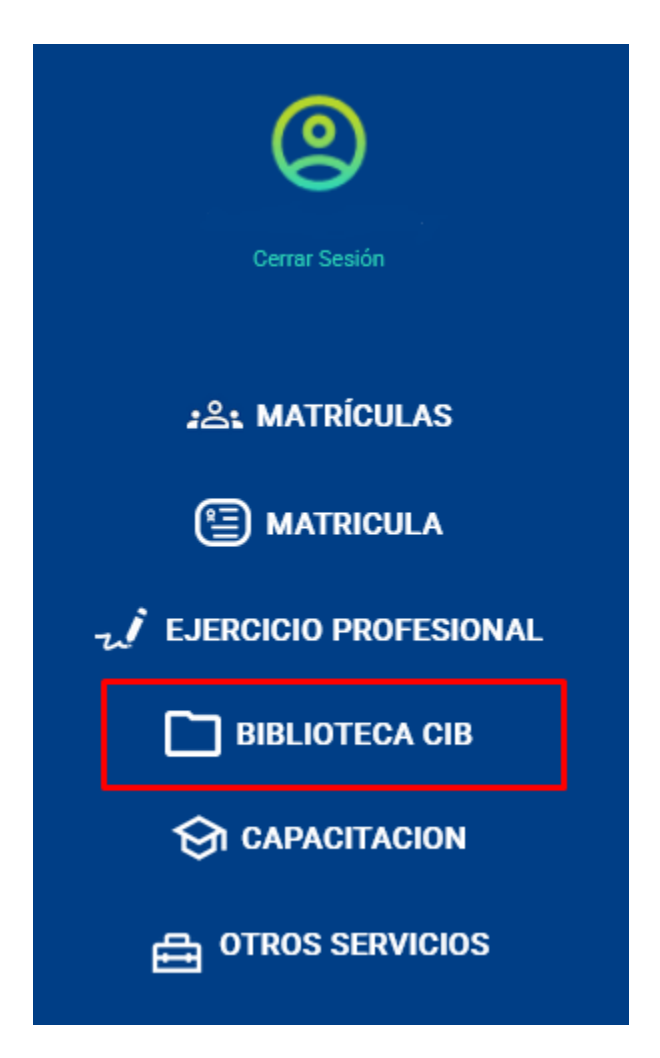

- Desplegar la solapa y seleccionar la opción Biblioteca Virtual Errepar:

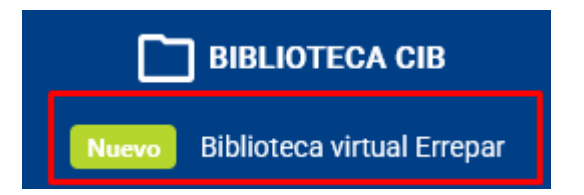

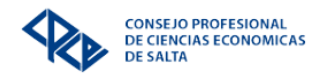

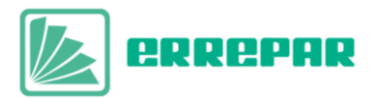

- Una vez que se cargue la nueva pestaña se mostrarán todos los libros disponibles de las colecciones de ciencias económicas y ciencias jurídicas.

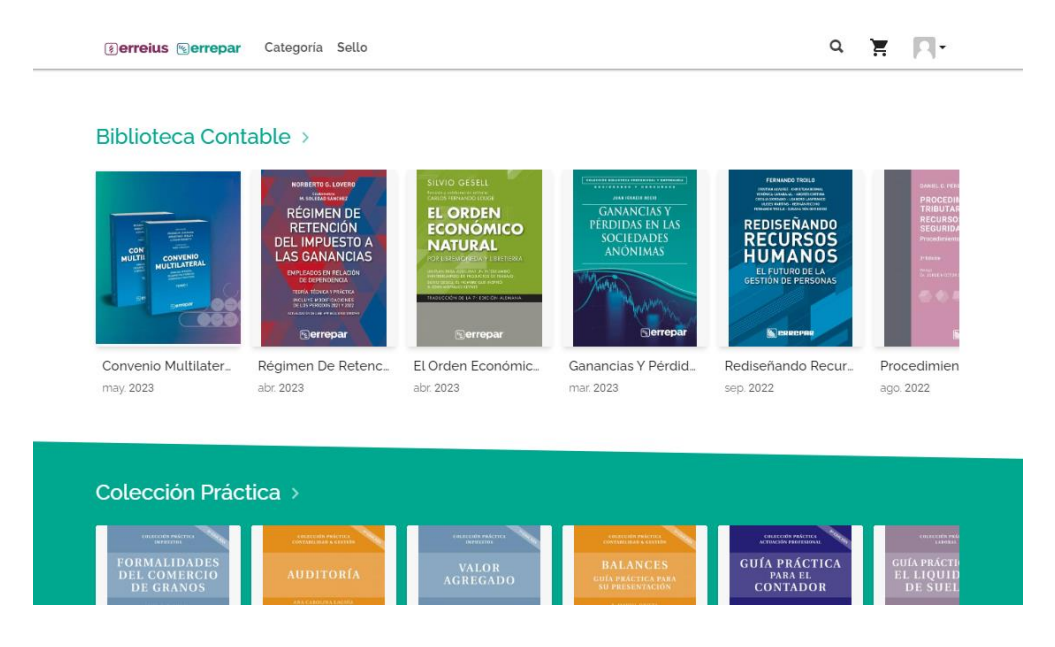

- Para ingresar a una de las publicaciones debe clickear sobre la tapa y una vez que aparezca la opción **Leer** seleccionarla para que se cargue el entorno de visualización donde podrá realizar la lectura en línea.

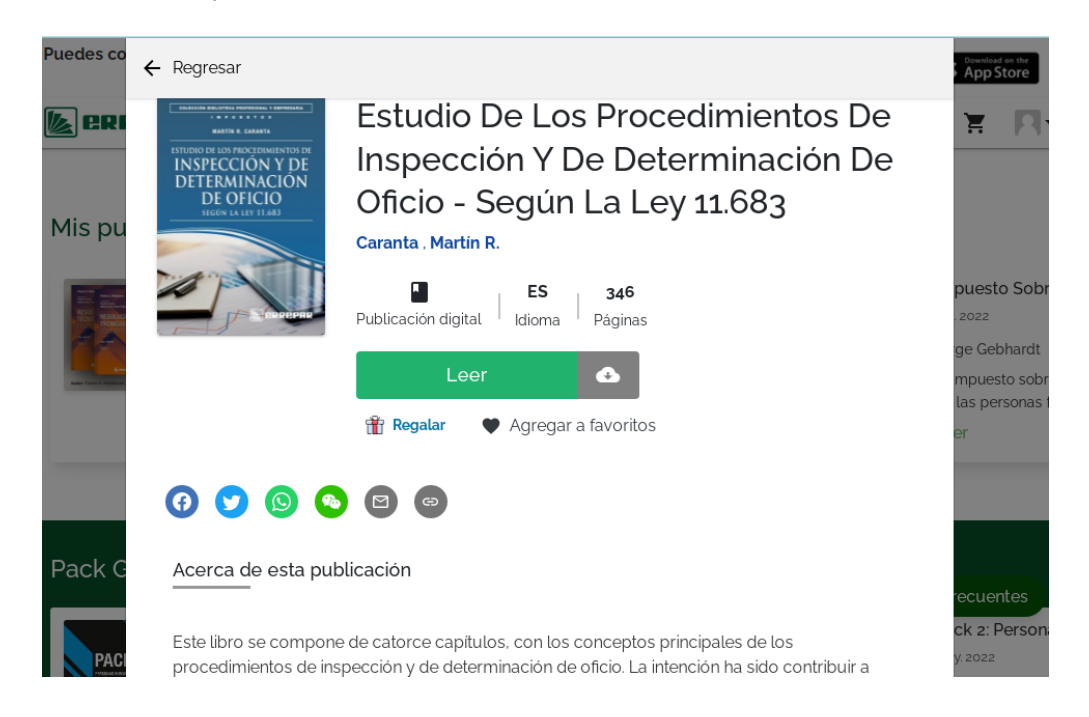